## Manuale utente: "Scena animata interattiva Quote prodotti"

Prima di entrare nel sito <u>www.annuarioistatice.it</u> per un migliore utilizzo della scena animata è consigliato l'utilizzo dei seguenti browser:

Mozilla Firefox, Google Chrome, Internet explorer 11.

## Aprire la Scheda 12 "Esportazioni nazionali - Quote prodotti"

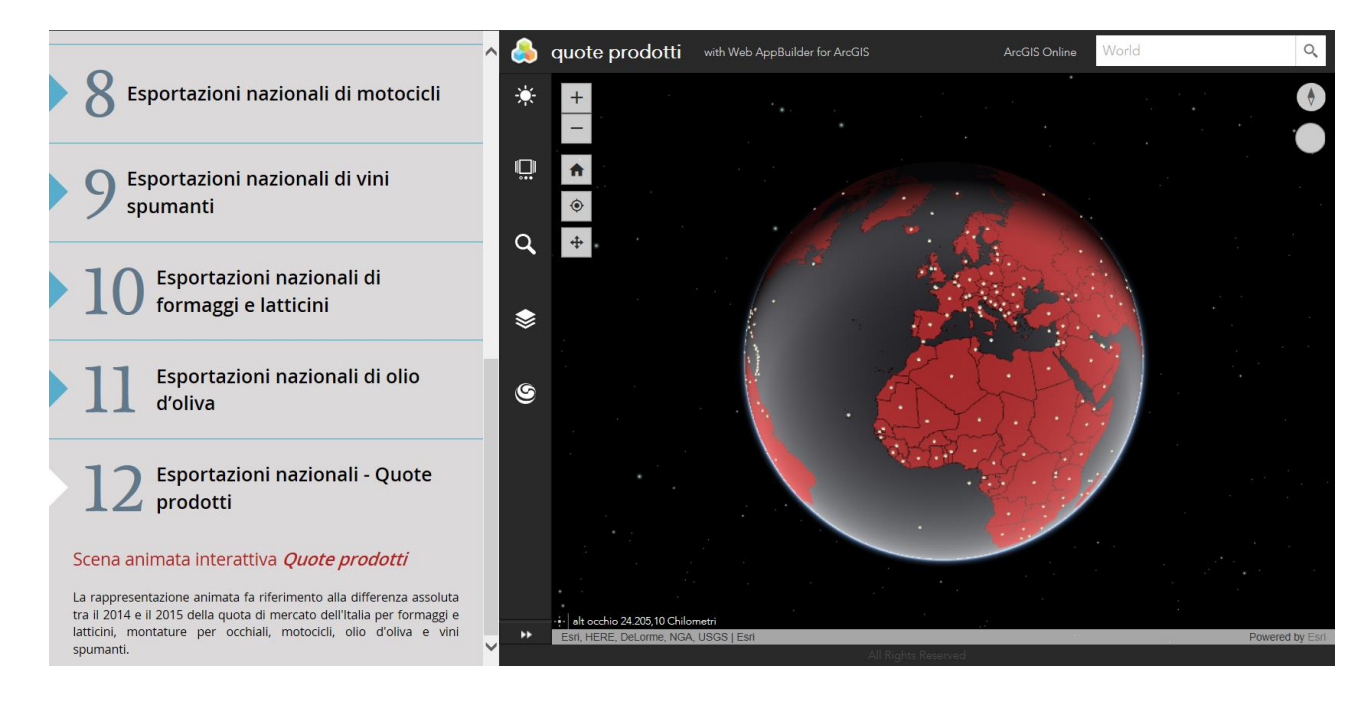

**1.Generata la scena...** fare clic sul widget 3DFx tool posizionato nella parte inferiore barra laterale a sinistra dell'app "quote prodotti";

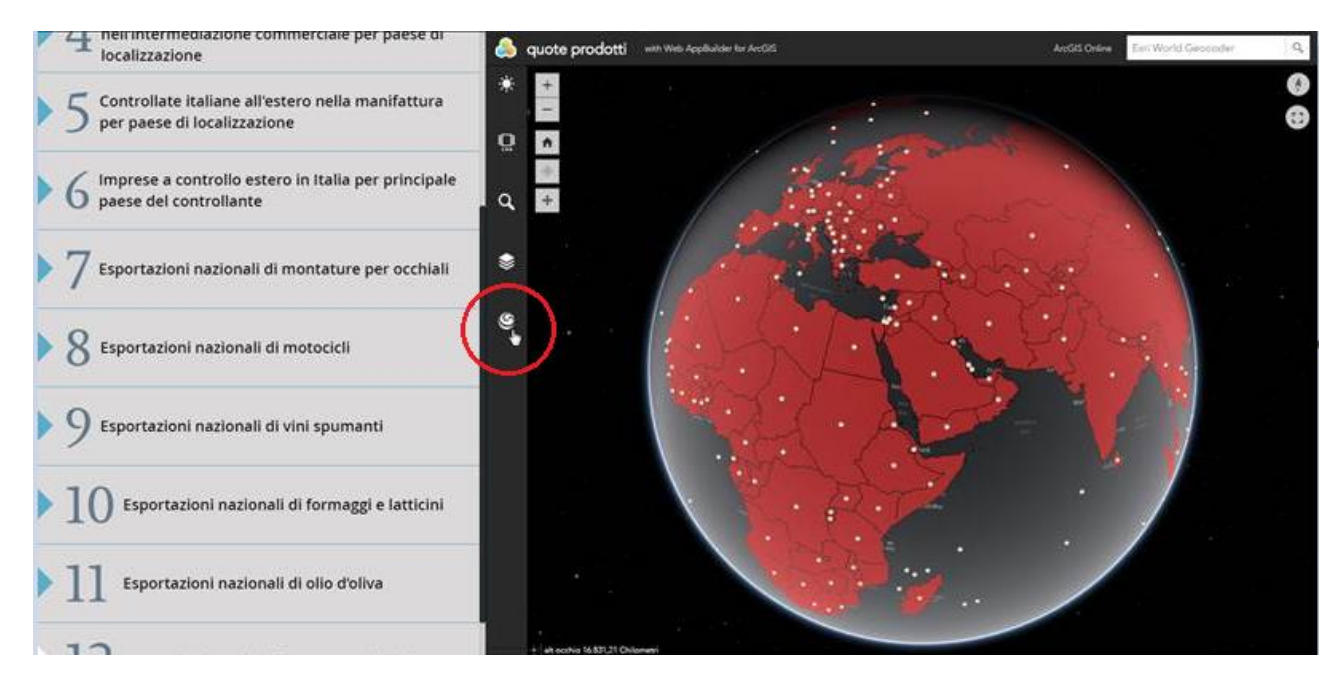

2. Viene visualizzata una barra di base; nel riquadro contenente il valore di un campo "Montature di occhiali" in visualizzazione per la scena globale animata.

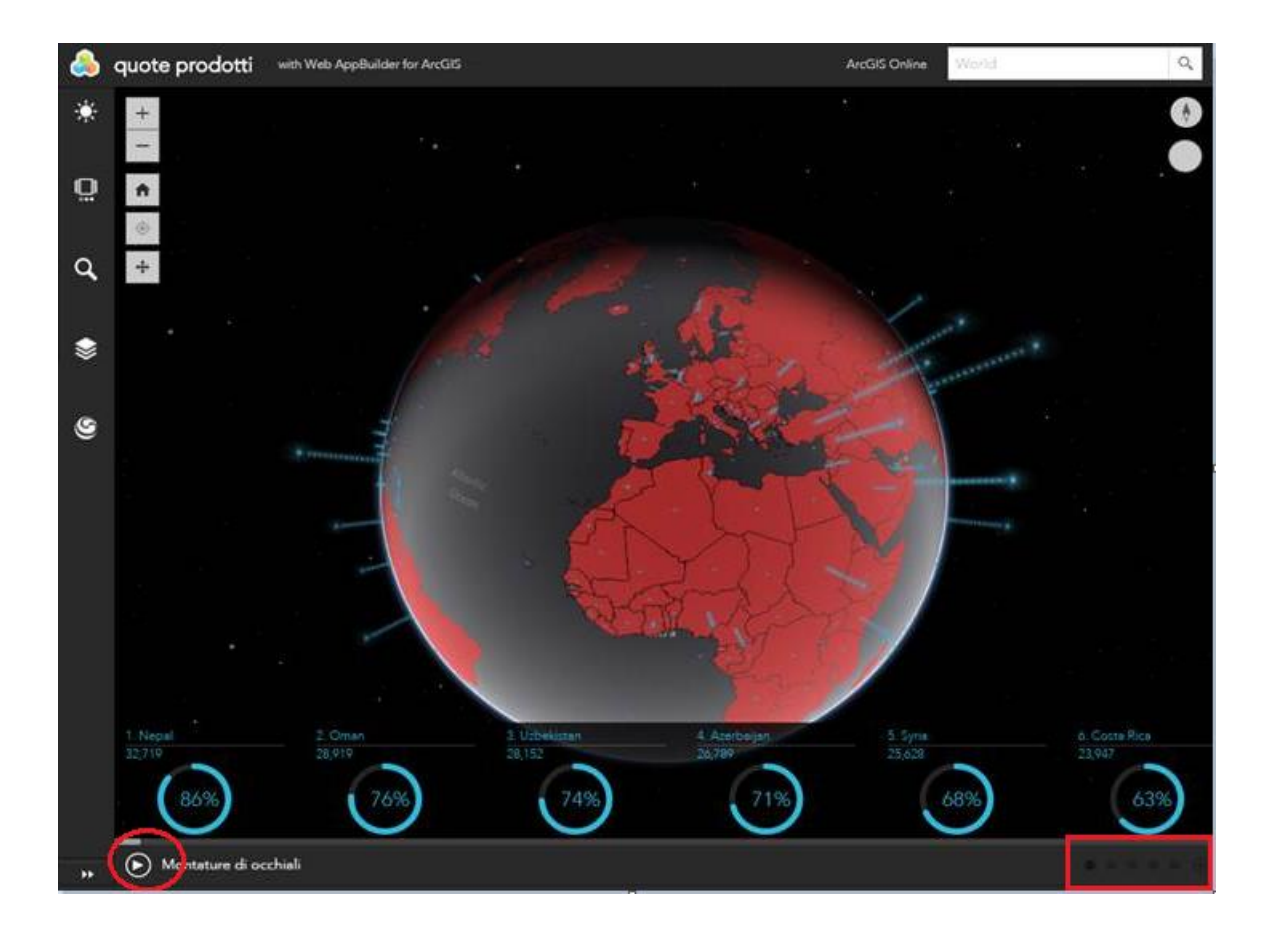

3. E' possibile fare clic sul pulsante **Avvia** o **Arresta O** Mont "nella barra a sinistra" accanto al nome del campo di visualizzazione per cambiare lo stato di rotazione della scena.

4.Fare clic su per visualizzare altri campi nella scena.

5.Mentre è attivata la scena animata... si può visualizzare l'informazione delle "Quote prodotti" con un doppio clic su la Nazione interessata, con un doppio clic si apre un pop up con il valore percentuale delle rispettive "quote"; "Montature di occhiali, i Motocicli, Vini e spumanti, Formaggi, Olio."

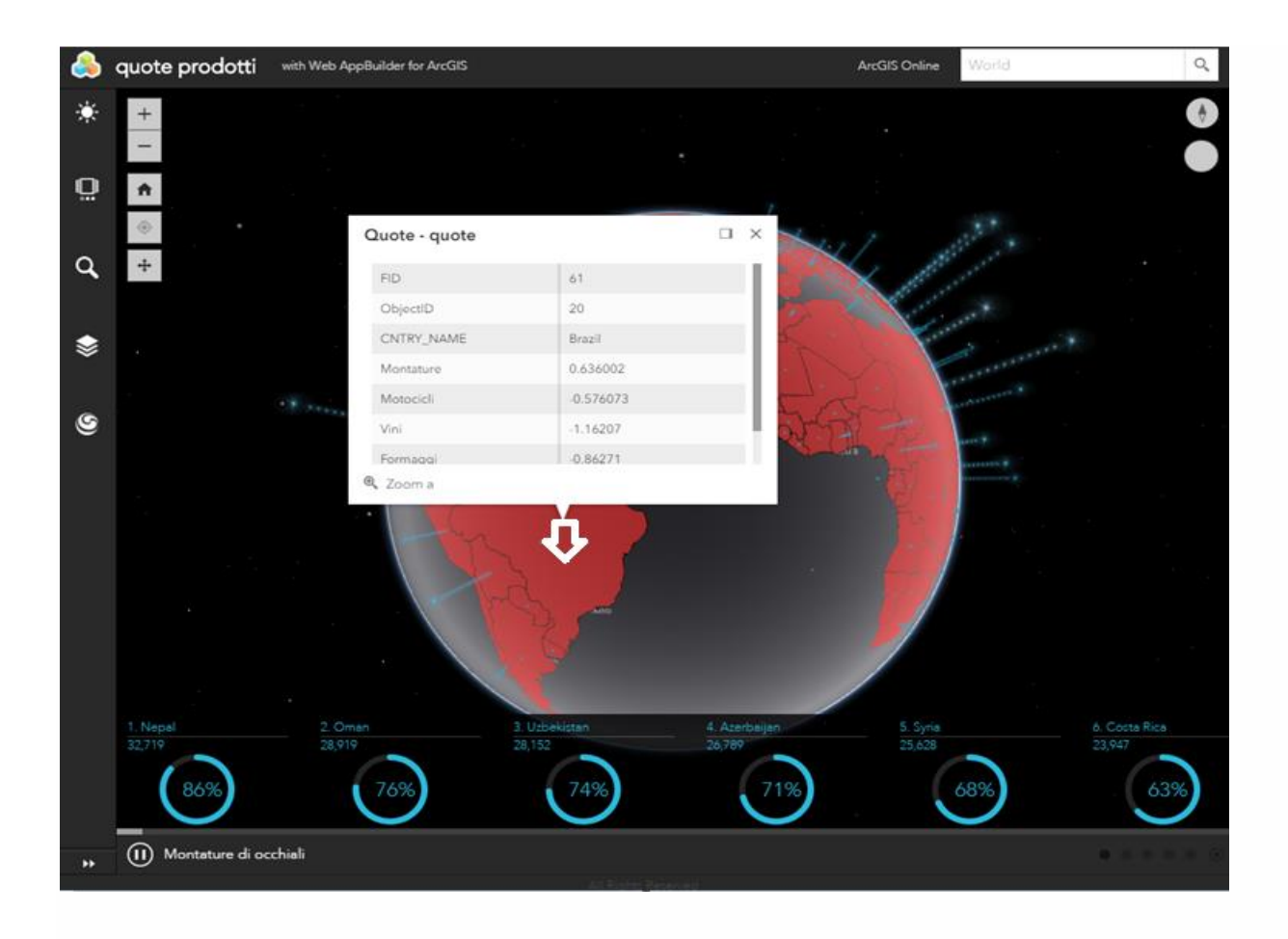

6.In oltre nella posizione **Avvia** direttamente sulla barra con un clic sul nome della nazione <u>"in scorrimento" si visualizza la posizione in "zoom in" della Nazione selezionata.</u>

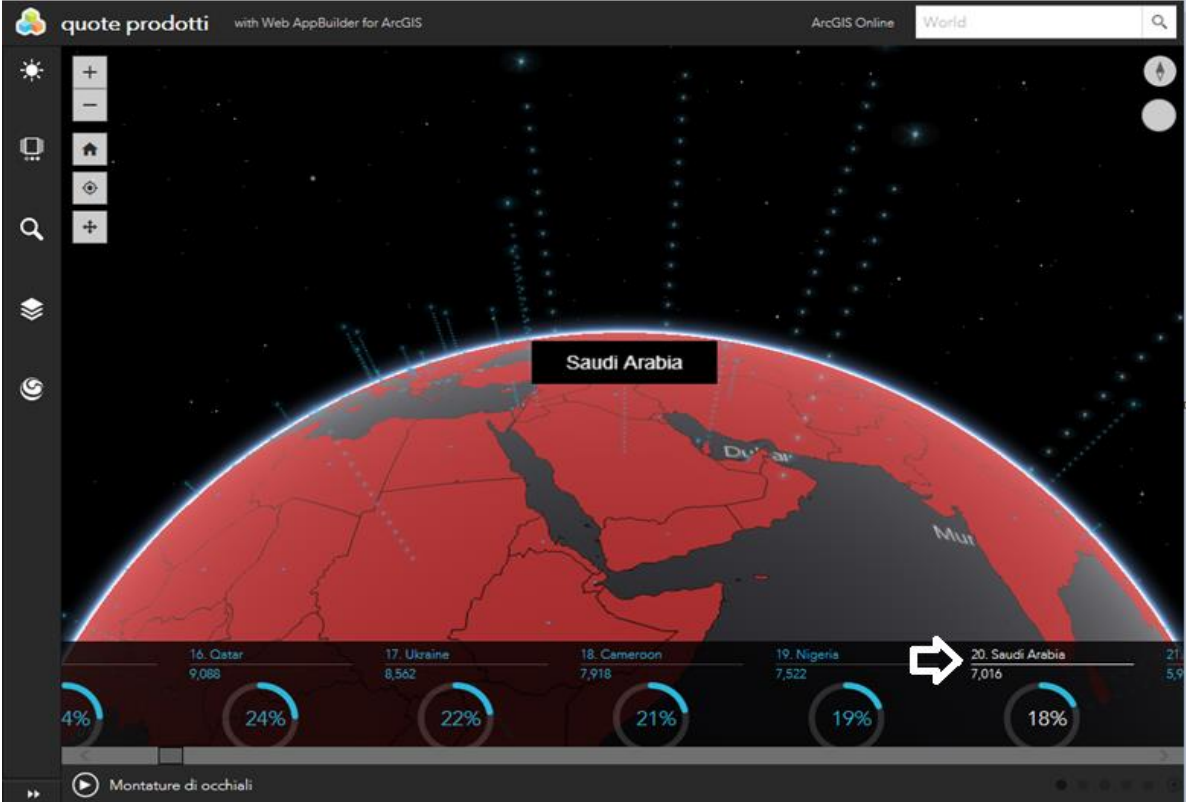

7.Nella posizione **Arresta** con i pulsanti + ingrandisci e – riduci, per gli spostamenti laterali si mantiene premuto il tasto sinistro del mouse, si potrà localizzare e interrogare la zona geografica interessata.

8.In fine nuovamente fare clic sul widget 3DFx tool per uscire da questa modalità.

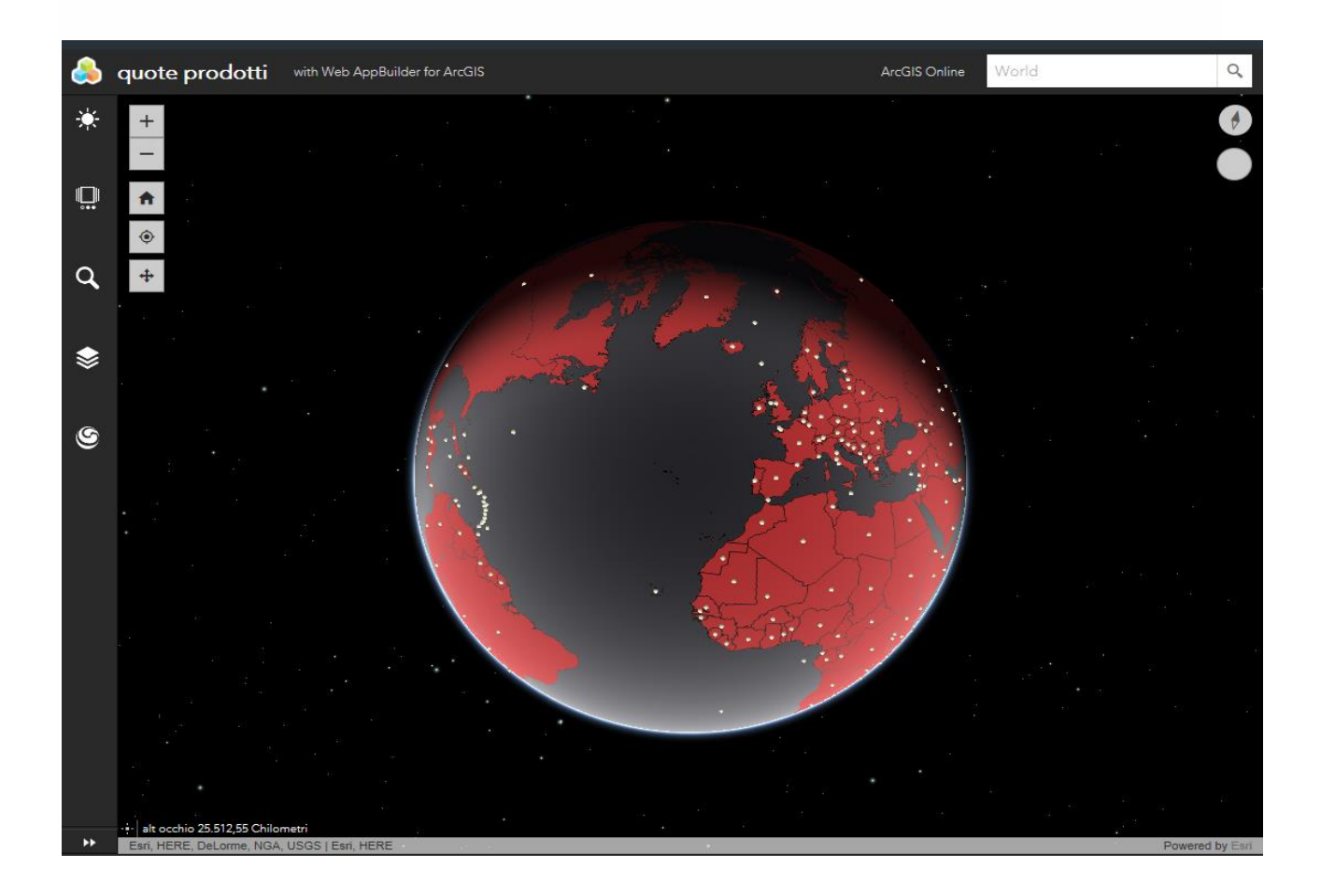